### Set up the Outlook mobile app on an Android device

You can set up the Outlook mobile app on your Android device to access your email, calendar, and contacts. The instructions below will show you how to set up your Office 365 Exchange Online mailbox on your mobile device.

- 1. On your Android phone or tablet, go to the **Google Play Store** and type **Microsoft Outlook** in the search box. You can also use the **Google Play Store** search widget to search for the app.
- 2. In the search results, select the Microsoft Outlook app, and then select Install.

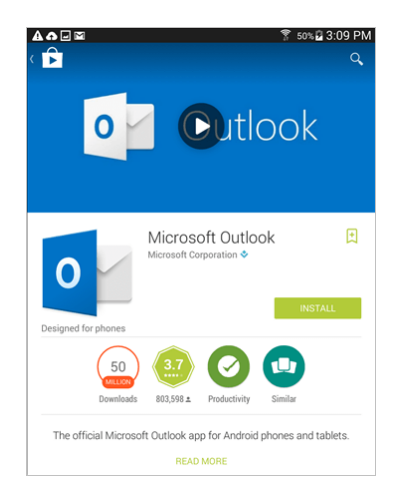

3. Select Accept to accept the access agreement.

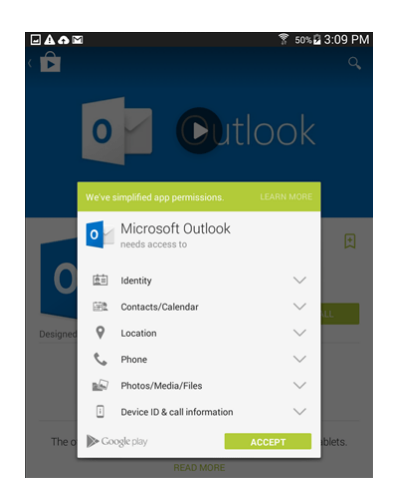

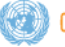

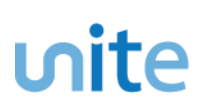

4. When the installation is complete, select **Open**.

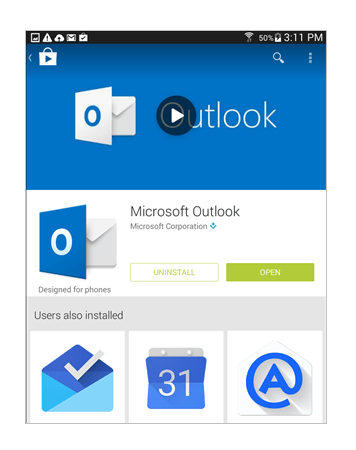

5. When the app opens, select Get Started.

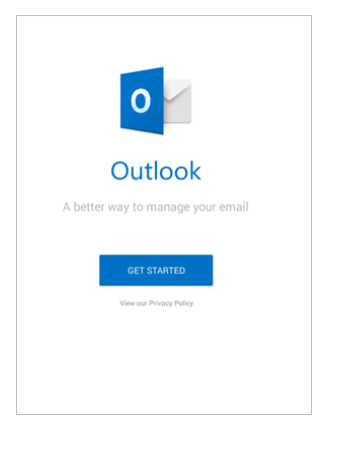

6. On the Add Account screen, enter your UN email address and select Continue.

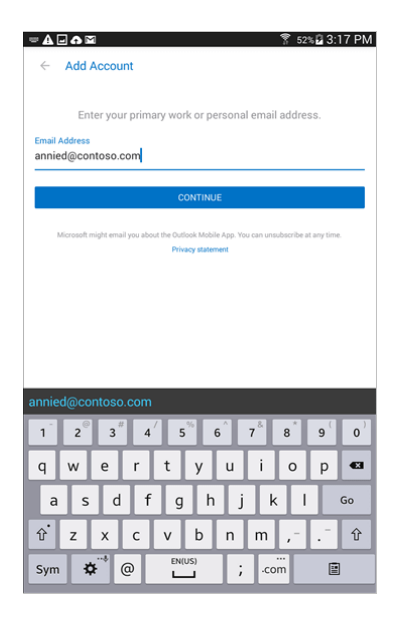

7. Enter your Unite Identity password and select Sign in.

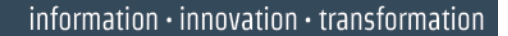

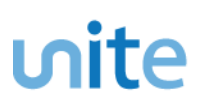

8. Review the screens about the Focused Inbox, Calendar and Attach Files features.

That's it. You're done!

#### **Additional resources**

To learn how to access your Office 365 mail on your Android phone or tablet with the built-in Android mail app, watch this video.

If you are unsuccessful with the sign-in process, please visit the FAQ's section on the Office 365 mobile apps for business page.

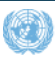

#### Set up the Word mobile app on an Android device

If you have a qualifying Office 365 plan and you sign in to the app with the Microsoft account that's associated with your Office 365 subscription, you'll have access to the app's extra features. You can also set up other Office 365 apps for Android.

**TIP:** The Microsoft Office Word app for Android is a separate download in the Google Play Store. Search the Google Play Store for Word.

1. Go to the Google Play Store . The Google Play Store is typically found on the home screen, or

you can also find it in Settings

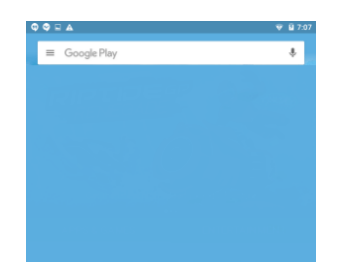

2. Type Word in the search field, and then select Microsoft Word.

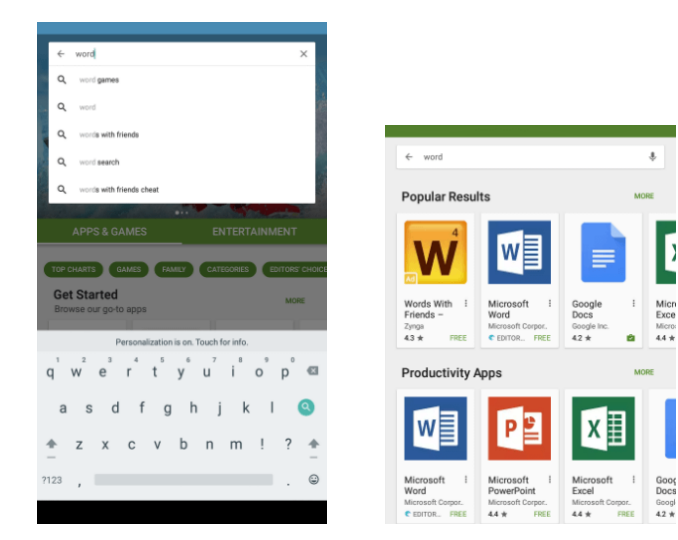

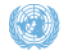

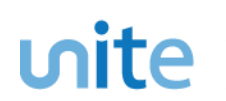

3. Select Install and then select Accept.

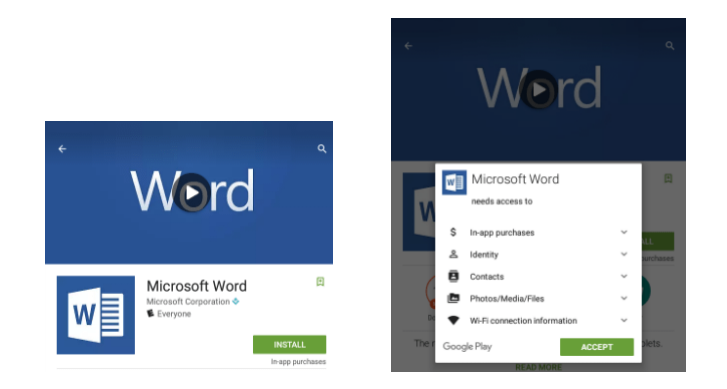

4. The next few screens show the Word app downloading and installing automatically.

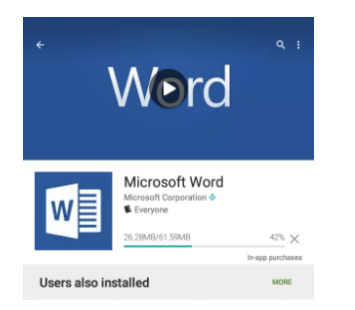

5. After the Microsoft Word app installs, select **Open**, and you should see a series of prompts indicating the Word app is opening.

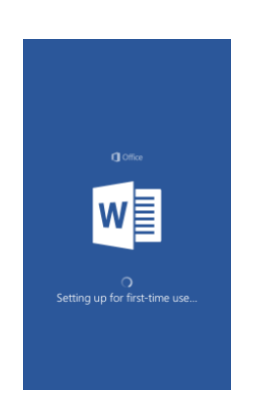

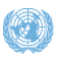

### **ហit**e រ

6. After the Word app installation is complete, you should see **All Done** and a **Sign in** screen. Select **Sign in**.

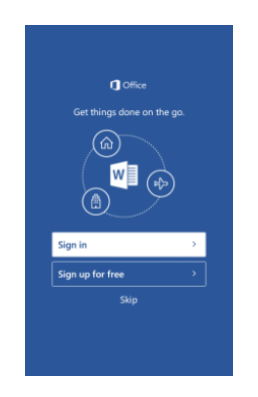

7. After selecting Sign in, enter your UN email address.

**NOTE**: To troubleshoot sign in issues, see: <u>What you can do in the Office apps on an Android, iOS,</u> <u>or Windows mobile device with an Office 365 plan.</u>

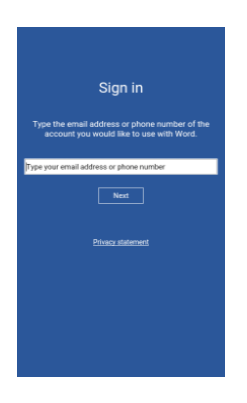

8. The next screen will prompt you for your UN email address and Unite Identity password. After you enter this information, you will be connected to your Microsoft Word app.

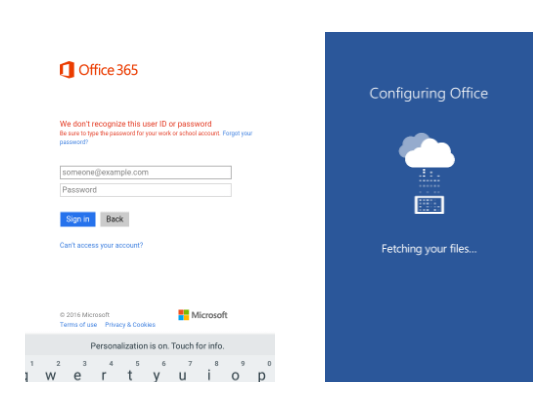

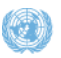

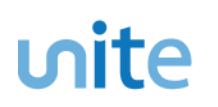

9. When you're connected to the Word app, you should see your saved files. Now you can create, edit, and work with new and existing documents.

**NOTE**: If you try to install the app and see the error "Device is not compatible," this means your device doesn't meet the system requirements, or your device isn't supported at this time.

| Word                                                  | New ®                                                                                                    |
|-------------------------------------------------------|----------------------------------------------------------------------------------------------------|
|                                                       | Create in                                                                                                    |
|                                                       | OneDrive - MS-Test 💌                                                                                                    |
| Test shared document<br>goheels sharepSharing on line |                                                                                                    |
| Jason Onedrive<br>goheels-my.shar+ Documents          |                                                                                                    |
| Jason Sites<br>goheels.sharepm + Jason Site           |                                                                                                    |
|                                                       | Blank document                                                                                                    |
|                                                       | International<br>- National part of the second state<br>- Research of the second state and state<br>- Research of particular, or generations |
|                                                       |                                                                                                    |
|                                                       |                                                                                                    |
|                                                       | Take Notes                                                                                                    |

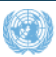

#### Set up the Excel app on an Android device

If you have a qualifying Office 365 plan and you sign in to the app with the Microsoft account that's associated with your Office 365 subscription, you'll have access to the app's extra features. You can also set up other Office 365 apps for Android.

**TIP:** The Microsoft Office Excel app for Android is a separate download in the Google Play Store. Search the Google Play Store for Excel.

1. Go to the Google Play Store . The Google Play Store is typically found on the home screen, or you can also find it in **Settings**.

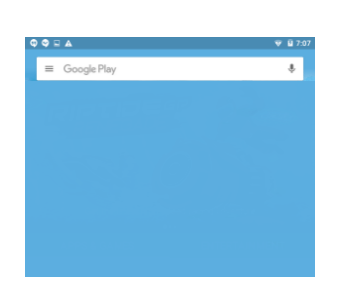

2. Type Excel in the search field. On the next screen select Microsoft Excel.

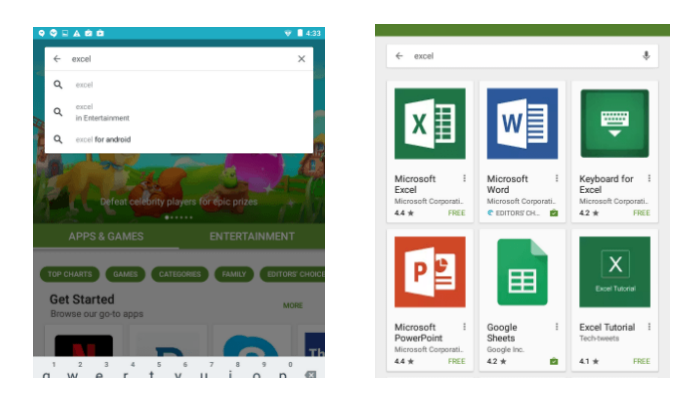

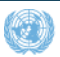

3. Select Install and on the next screen, select Accept.

|                                            | Microsoft Excel              |  |
|--------------------------------------------|------------------------------|--|
| <i>د</i> م                                 | needs access to              |  |
| Exel                                       | \$ In-app purchases ~        |  |
|                                            | ≗ Identity ~                 |  |
| X Kicrosoft Excel                          | Contacts ~                   |  |
| INSTALL                                    | Photos/Media/Files 🗸         |  |
| 50<br>Deveload 22,475.1 Productivy Similar | Wi-Fi connection information |  |
| The real Microsoft Excel app for Android.  | Google Play ACCEPT           |  |

4. The next few screens show the Excel app downloading and installing.

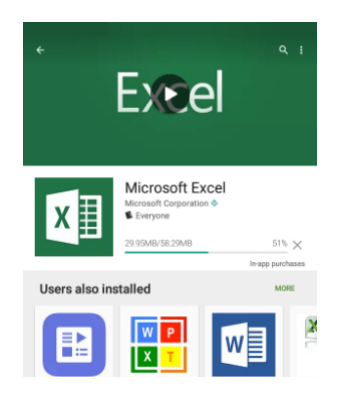

5. After the Excel app installs, select **Open**, and you should see a series of prompts indicating the Excel app is opening.

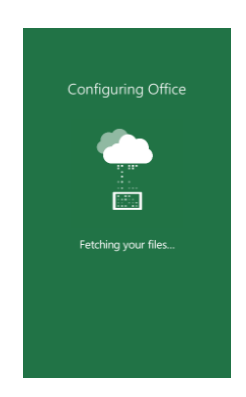

6. After the Excel app installation is complete, you should see **All Done** and a **Sign in** screen. Enter your UN email address, and then select **Next**.

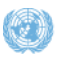

| Sign in Type the enabled for the score function of the counter of the score with East.  (Type your enabled for a or phone number  Net  Except schemet. |                                                                                           |  |
|----------------------------------------------------------------------------------------------------|-------------------------------------------------------------------------------------------|--|
| Type the enabled defense or phone number of the account you would like to use with Excert.                                                             | Sign in                                                                                   |  |
| (Type your email address or phone number<br>Next<br>Phone statement                                                                                    | ype the email address or phone number of the<br>account you would like to use with Excel. |  |
| Next<br>Encorporationnest                                                                                                    | Type your email address or phone number                                                   |  |
| Privacy statement                                                                                                    | Next                                                                                      |  |
|                                                                                                    | Privacy statement                                                                         |  |
|                                                                                                    |                                                                                           |  |
|                                                                                                    |                                                                                           |  |
|                                                                                                    |                                                                                           |  |

7. After entering your **Sign in information**, you will now need to use your UN email address and Unite Identity password when establishing your Office 365 account.

**NOTE:** To troubleshoot sign in issues, see: <u>What you can do in the Office apps on an Android, iOS,</u> <u>or Windows mobile device with an Office 365 plan.</u>

8. When the Excel app is connected, you should see your saved files. Now you can create, edit, and work with new and existing documents.

**NOTE:** If you try to install the app and you see the error "Device is not compatible," this means your device doesn't meet the system requirements, or your device isn't supported at this time.

| Excel           | New                                                                                                    | 8 |
|-----------------|----------------------------------------------------------------------------------------------------|---|
| Recent          | Create in                                                                                                    |   |
| Older           |                                                                                                    |   |
| HomeProject2015 | 4 A 8 C<br>2<br>3<br>4<br>5<br>6<br>7<br>7<br>0<br>9<br>9<br>10<br>10<br>10<br>10<br>10<br>10<br>10<br>10<br>10<br>10 | D |
|                 | Blank workbook                                                                                                    |   |
|                 | 100 JUN                                                                                                    |   |
|                 | Tel Jud Bal                                                                                                    |   |
|                 | Tel Jul Jul                                                                                                    |   |
|                 | the per per                                                                                                    |   |
|                 | Make a List<br>Total a List                                                                                           |   |

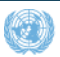

#### Set up the PowerPoint app on an Android device

If you have a qualifying Office 365 plan and you sign in to the app with the Microsoft account that's associated with your Office 365 subscription, you'll have access to the app's extra features. You can also set up other Office 365 apps for Android.

**TIP:** The Microsoft Office PowerPoint app for Android is a separate download in the Google Play Store. Search the Google Play Store for PowerPoint.

1. On your Android phone or tablet, go to the Google Play Store 💌 . Th<u>e Goog</u>le Play Store is

typically found on the home screen, or you can also find it in Settings

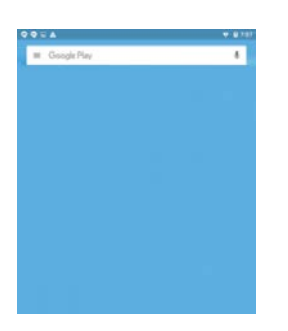

2. Type PowerPoint in the search field. On the next screen, select Microsoft PowerPoint.

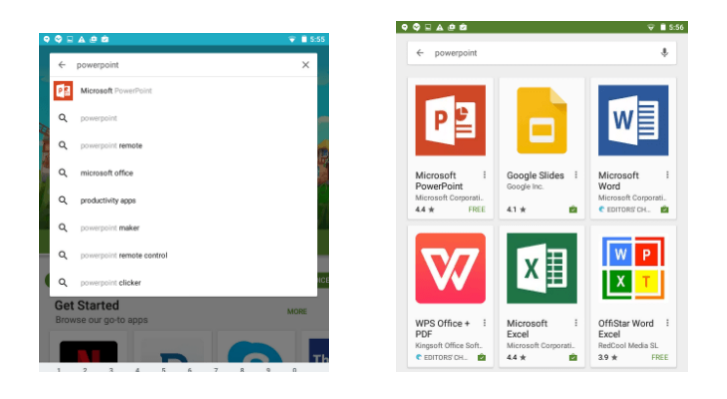

3. Select Install, and on the next screen, select Accept.

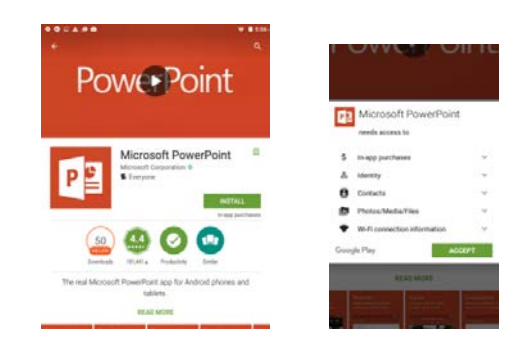

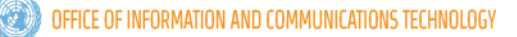

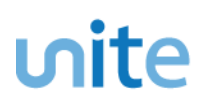

4. The next few screens show the PowerPoint app downloading and installing automatically.

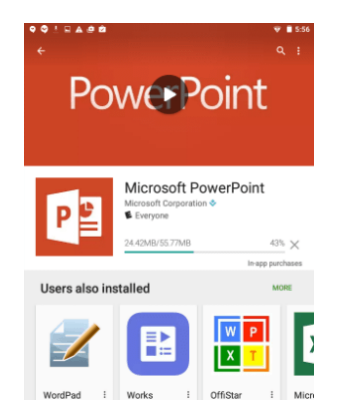

5. After the PowerPoint app installs, select **Open**, and you should see a series of prompts indicating the PowerPoint app is opening.

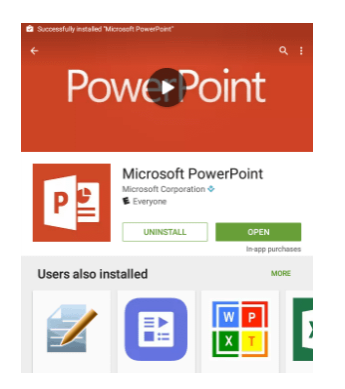

6. After the PowerPoint app installation is complete, you should see **All Done** and a **Sign in** screen. Select **Sign in**.

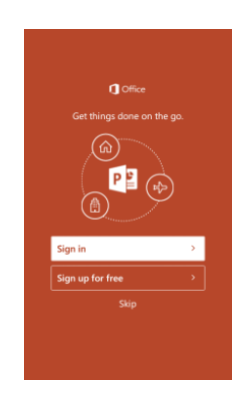

7. After selecting **Sign in**, enter your UN email address.

**NOTE**: To troubleshoot sign in issues, see: <u>What you can do in the Office apps on an Android, iOS,</u> <u>or Windows mobile device with an Office 365 plan.</u>

# ហite រ

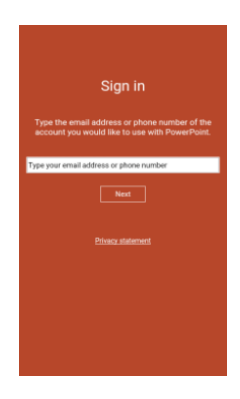

8. The next screen will prompt you for your UN email address and Unite Identity password information. After you enter this information, you will be connected to your Microsoft PowerPoint app.

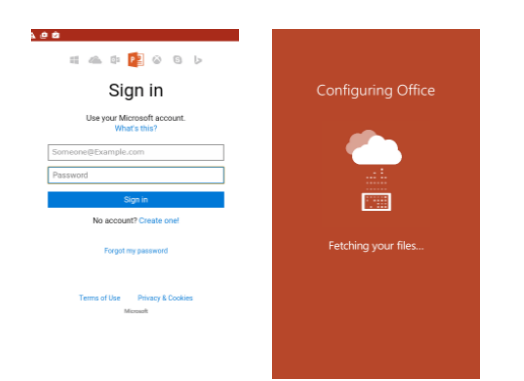

9. When you're connected to the Microsoft PowerPoint app, you should see your saved files. Now you can create, edit, and work with new and existing documents.

**NOTE**: If you try to install the app and see the error "Device is not compatible," this means your device doesn't meet the system requirements or your device isn't supported at this time.

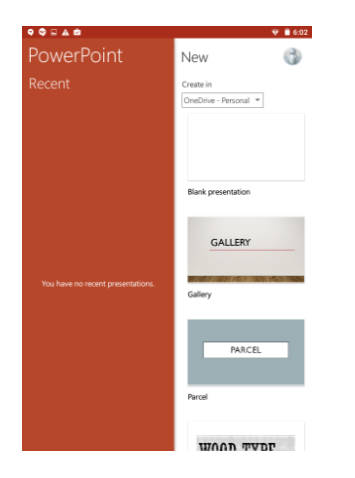

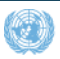